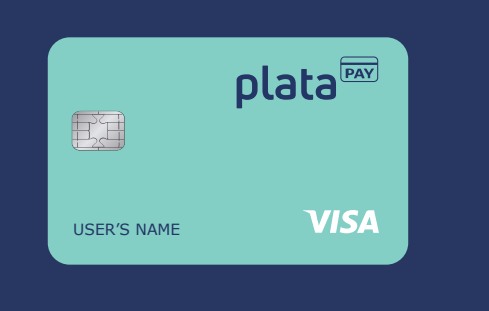

## MAKE PLATA PAY" YOUR DIRECT DEPOSIT SOLUTION.

Your payroll card belongs to you, not us. The card displays a routing and account number you can use for any direct deposits, like a second job, your next job, or government benefts (tax refund, Social Security, etc.) We partner with Plata Pay<sup>™</sup> to provide a more secure and reliable form of payment than paper checks. With the payroll card, your money is available on payday without any check-cashing fees.

## PLATA PAY<sup>™</sup> VISA<sup>®</sup> PAYROLL CARD

| Routing Number      | Account Number |      |   |   |  |
|---------------------|----------------|------|---|---|--|
| Name (Please Print) |                | Date | / | / |  |
| Signature           |                | Date | / | / |  |

## WHERE TO FIND YOUR PLATA PAY<sup>™</sup> ROUTING AND ACCOUNT NUMBERS

1 Check the green, highlighted box on the sheet to which your card came attached.

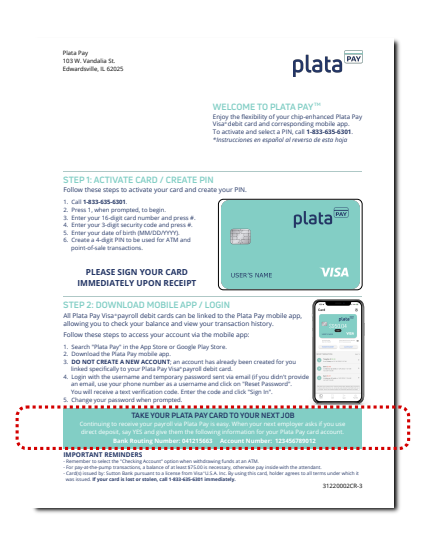

2 Check the Plata Pay<sup>™</sup> app, on the cardscreen directly below your balance.

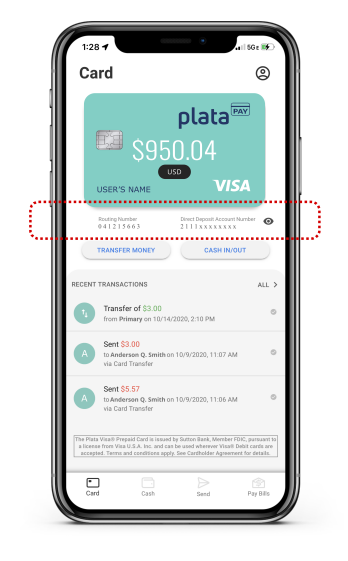

3 Ask your employer's payroll or HR contact for your direct deposit info.

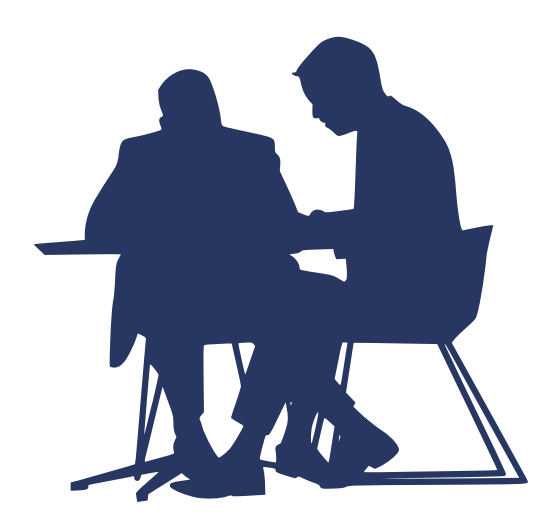